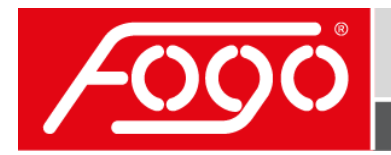

FOCUSED ON GENERATORS ONLY

**User instruction** 

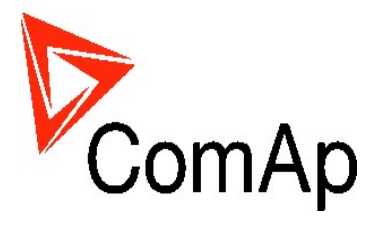

# InteliATS NT<sup>®</sup> Kezelési utasítás

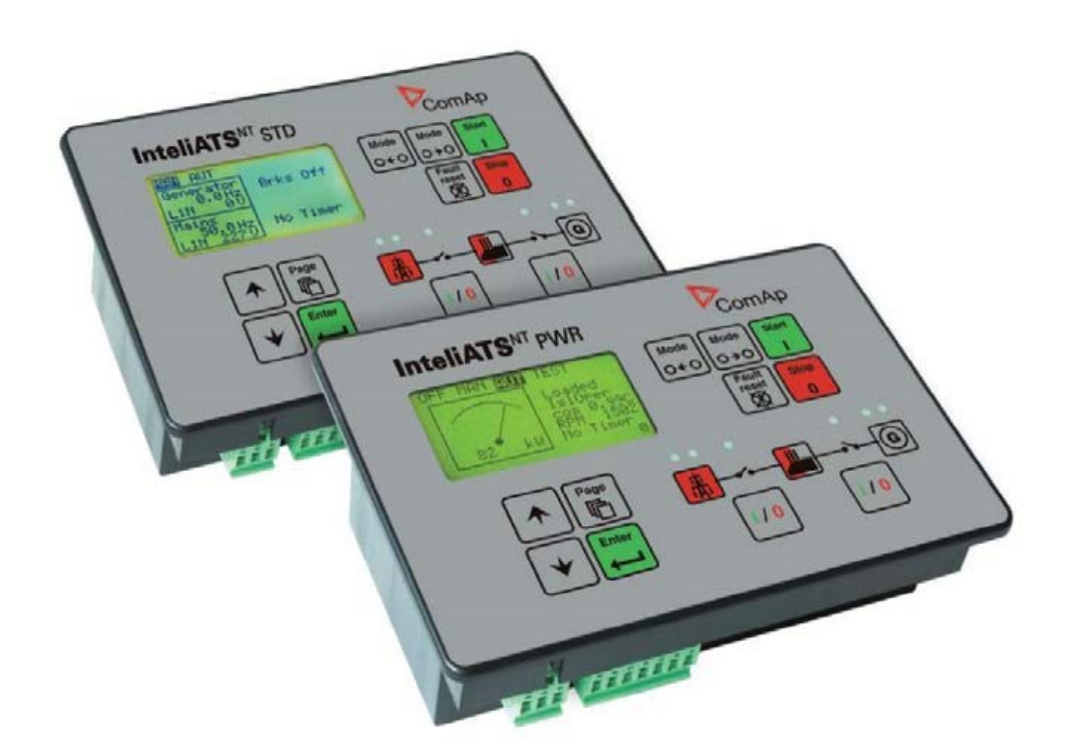

Œ

February 2009 Written by Vlastimil Vostřák Copyright © 2007 ComAp s.r.o Prague, Czech Republic **ComAp, spol. s r.o** Kundratka 2359/17, 180 00 Praha 8, Czech Republic. Tel: +420 246 012 111, Fax: +420 246 316 647 E-mail: info@comap.cz, www.comap.cz

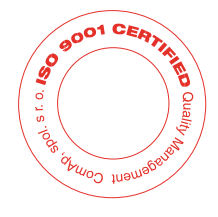

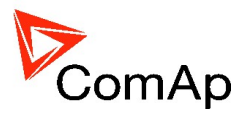

# Kezelőfelület IA-NT PWR

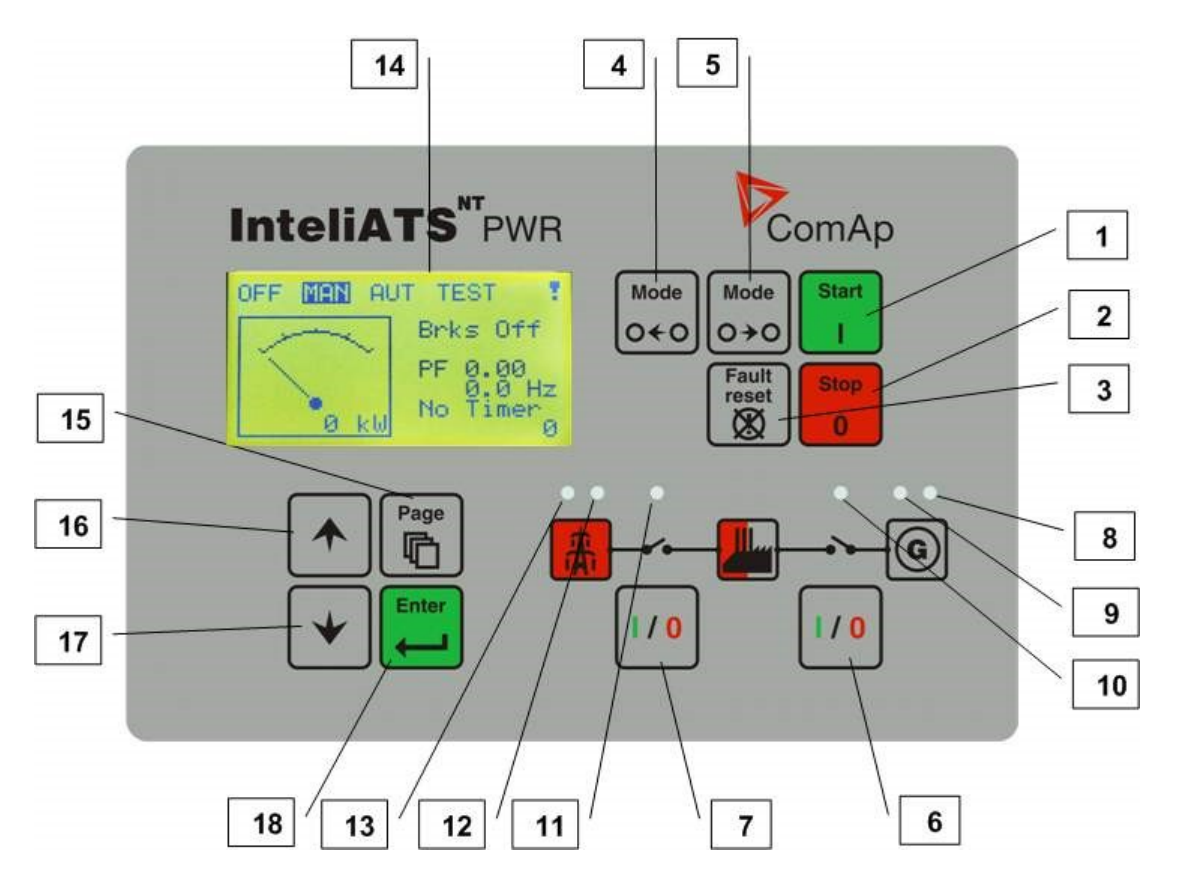

# Kezelőfelület IA-NT STD

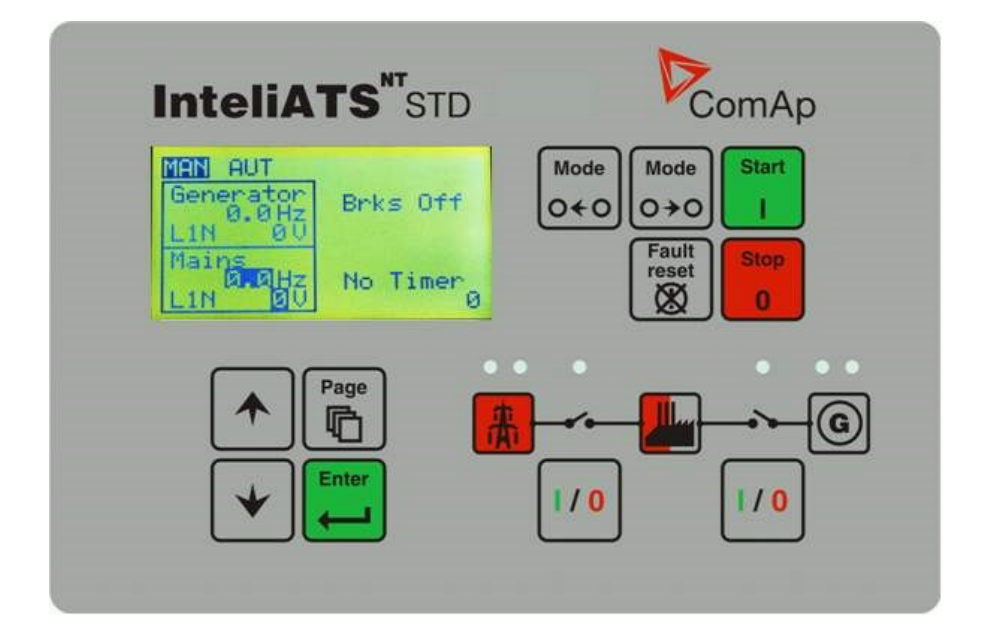

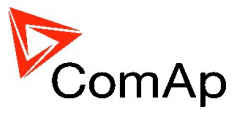

#### ÁRAMFEJLESZTŐ VEZÉRLŐ GOMBOK

| Pozíció | <b>G</b> омв   | Leírás                                                                                                    |
|---------|----------------|----------------------------------------------------------------------------------------------------|
| 1       | Start –        | START gomb. Csak kézi (MAN) üzemmódban működik. Indítja a motor<br>indítási ciklusát                                                                                                    |
| 2       | Stop<br>0      | <b>STOP</b> gomb. Csak kézi (MAN) üzemmódban működik. Indítja az<br>áramfejlesztő leállítási ciklusát. Ismételt vagy >2s megnyomása átugorja a<br>leállítási ciklus éppen folyó fázisát (pl. leterhelés, utóhűtés és a következő<br>fázissal folytatja |
| 3       | Fault<br>reset | <b>FAULT RESET</b> Hibatörlés gomb. Visszaigazolja a riasztást kikapcsolja a kürtöt. A megszűnt riasztásokat törli, fennállókat visszaigazolja, így megszűnésük után törlődnek.                                                                        |
| 4       | Mode<br>O ← O  | <b>MODE LEFT</b> Üzemmód balra gomb. A főmenüben, amikor látszik a pillanatnyi üzemmód, akkor lehet vele az üzemmódot váltani.                                                                                                    |
|         |                | Megjegyzés:<br>Ez a gomb nem működik, ha az üzemmódokat a vezérlő bináris<br>bemenetein távvezérléssel váltják. Táv- OFF, Táv-MAN, TÁV- AUT, Táv-<br>TEST.                                                                                             |
| 5       | Mode<br>O ≯O   | <b>MODE RIGHT</b> Üzemmód jobbra gomb. A főmenüben, amikor látszik a pillanatnyi üzemmód, akkor lehet vele az üzemmódot váltani.                                                                                                    |
|         |                | Megjegyzés:<br>Ez a gomb nem működik, ha az üzemmódokat a vezérlő bináris<br>bemenetein távvezérléssel váltják. Táv- OFF, Táv-MAN, Táv- AUT, Táv-<br>TEST.                                                                                             |
| 6       | 1/0            | GCB Generátor megszakító gomb. Csak kézi üzemmódban működik.<br>Megnyomásával ki-be lehet kapcsolni a dízel megszakítót.                                                                                                    |
|         |                | Megjegyzés: bekapcsolásához bizonyos feltételeknek fenn kell állniuk, különben a bekapcsolás blokkolt.                                                                                                    |
| 7       |                | MCB Hálózati megszakító gomb. Csak kézi üzemmódban működik.<br>Megnyomásával ki-be lehet kapcsolni a hálózati megszakítót.                                                                                                    |
|         | 1/0            | Figyelem!                                                                                                    |
|         | • •            | Lekapcsolhatja a fogyasztókat a hálózatról! Csak akkor működtesse, ha tényleg azt szeretné!                                                                                                    |

#### ÁRAMFEJLESZTŐ MŰKÖDÉS JELZÉSEK

| Pozíció | A KIJELZÉS LEÍRÁSA                                                                    |  |  |
|---------|---------------------------------------------------------------------------------------|--|--|
| 8       | Gen-set failure Áramfejlesztő hiba. A piros LED elkezd villogni, ha az áramfejlesztőn |  |  |
|         | hiba lép fel. A FAULT RESET gomb megnyomása után folyamatosan ég, ha a hiba           |  |  |
|         | fennáll és elalszik, ha a hiba megszűnt.                                              |  |  |
| 9       | Gen-set voltage OK Áramfejlesztő feszültség rendben. A zöld LED világít, ha a         |  |  |
|         | generátor feszültség van és értéke tűrésen belüli.                                    |  |  |
| 10      | GCB ON Generátor megszakító bekapcsolva. A zöld LED világít ha a generátor            |  |  |
|         | megszakító benn van. A LED-eket a megszakítót működtető ki-be kimenetek               |  |  |
|         | működtetik (STG) vagy a megszakítók érintkezői (PWR).                                 |  |  |
| 11      | MCB ON. Hálózyti megszakító benn A zöld LED világít ha a generátor megszakító         |  |  |
|         | benn van. A LED-eket a megszakítót működtető ki-be kimenetek működtetik (STD)         |  |  |
|         | vagy a megszakítók érintkezői (PWR).                                                  |  |  |
| 12      | Mains voltage OK Hálózati feszültség rendben. A zöld LED világít, ha a hálózat jelen  |  |  |
|         | van és értékei tűrésen belüliek.                                                      |  |  |
| 13      | Mains failure Hálózai hiba. A piros LED villogni kezd hálózati hiba érzékelésekor és  |  |  |
|         | miután a generátor beindult és táplálni kezdi a fogyasztókat folyamatosan világít     |  |  |
|         | mindaddig, míg a hálózat vissza nem tér.                                              |  |  |

Megjegyzés: Sok automatikus átkapcsolóban mágneskapcsoló vagy motoros átkapcsoló van. Ilyenkor megszakítók helyett ezek értendők KIJELZŐ ÉS VEZÉRLŐ GOMJAI

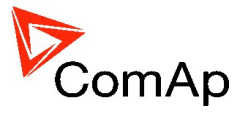

| Pozíció | Gомв  | Leírás                                                                                                    |
|---------|-------|----------------------------------------------------------------------------------------------------|
| 14      |       | Grafikus fekete-fehér kijelző, 128x64 pixels                                                                                            |
| 15      | ÷     | <b>PAGE</b> Lapok gomb. Ezzel a gombbal lehet a kijelzőn a Lapstruktúra (Pages Structure) fejezetben részletezett lapokat megjeleníteni |
| 16      |       | <b>UP</b> Fel gomb. Felfelé lehet lapozni, illetve értéket növelni.                                                                     |
| 17      | +     | DOWN Le gomb. Lefelé lehet lapozni, illetve értéket csökkenteni.                                                                        |
| 18      | Enter | ENTER gomb. Megnyomása befejezi a beállítási pontok szerkesztését és jobbra átvisz az eseménynapló lapra.                               |

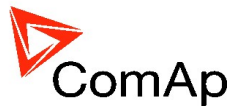

#### Kijelzett képernyők és lapok rendszere

A kijelzett információk lapokra (Pages) és képernyőkre (Screens) osztottak. A lapok között a PAGE gombbal lehet váltani.

- A mérések lap olyan lapokból áll, melyek a mért értékeket jelzik pl. feszültségek, áramok, olajnyomás, stb. a számított értékeket pl. generátor teljesítmény, statisztikai adatokat és riasztásokat az utolsó képernyőn.
- 2. A *beállítások* lap tartalmazza a csoportokba rendezett beállításokat és a jelszó beállítását is.
- Az eseménynapló lap a bejegyzéseket mutatja olyan sorrendben, hogy a legutolsó bejegyzés van felül.

#### **IA-NT-PWR**

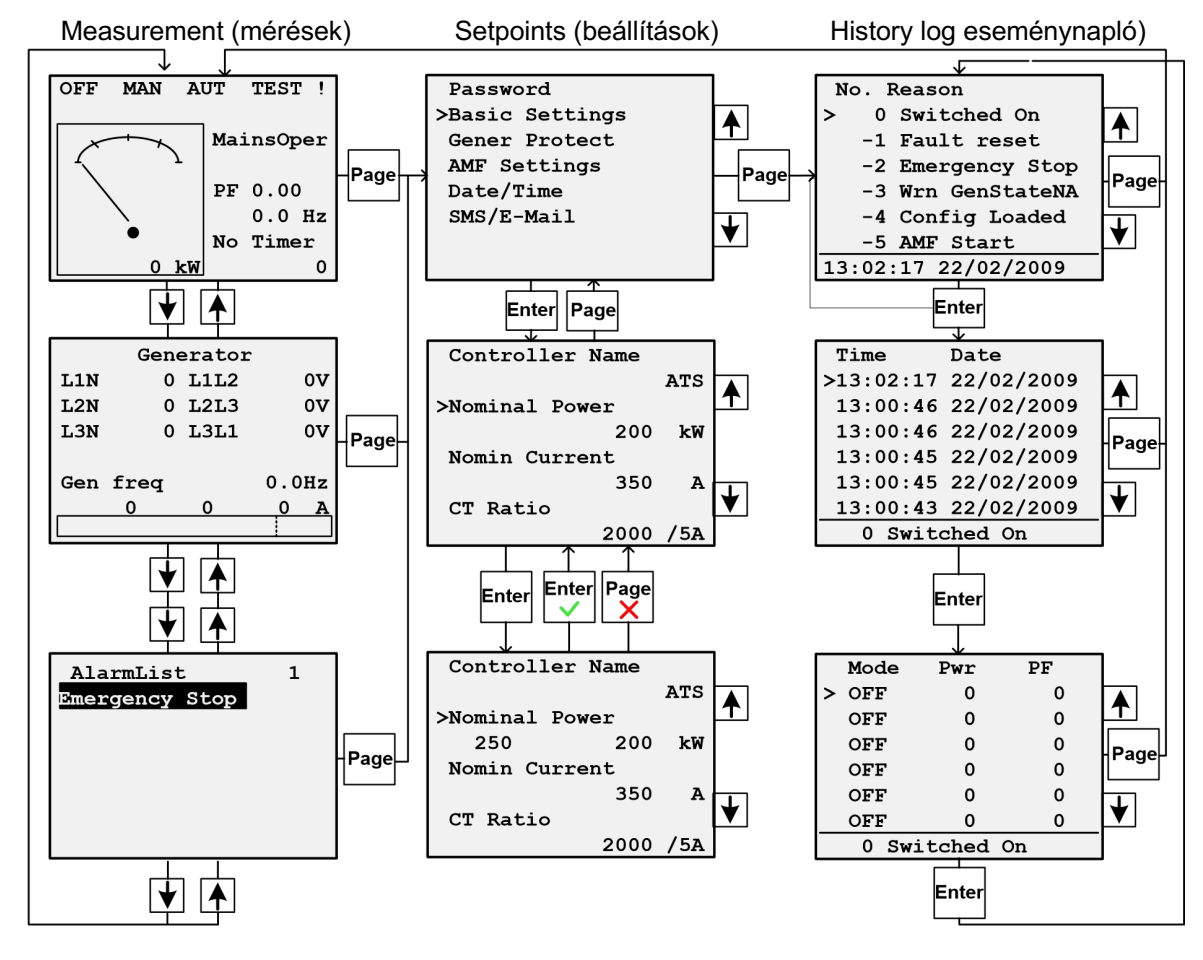

Megjegyzés:

Az eseménynapló ls a beállítások csak mérnöki interfésszel elérhetőek, Felhasználóival nem. L. Vezérlő információs képernyő (később).

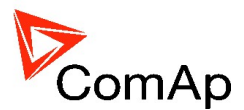

#### IA-NT-STD

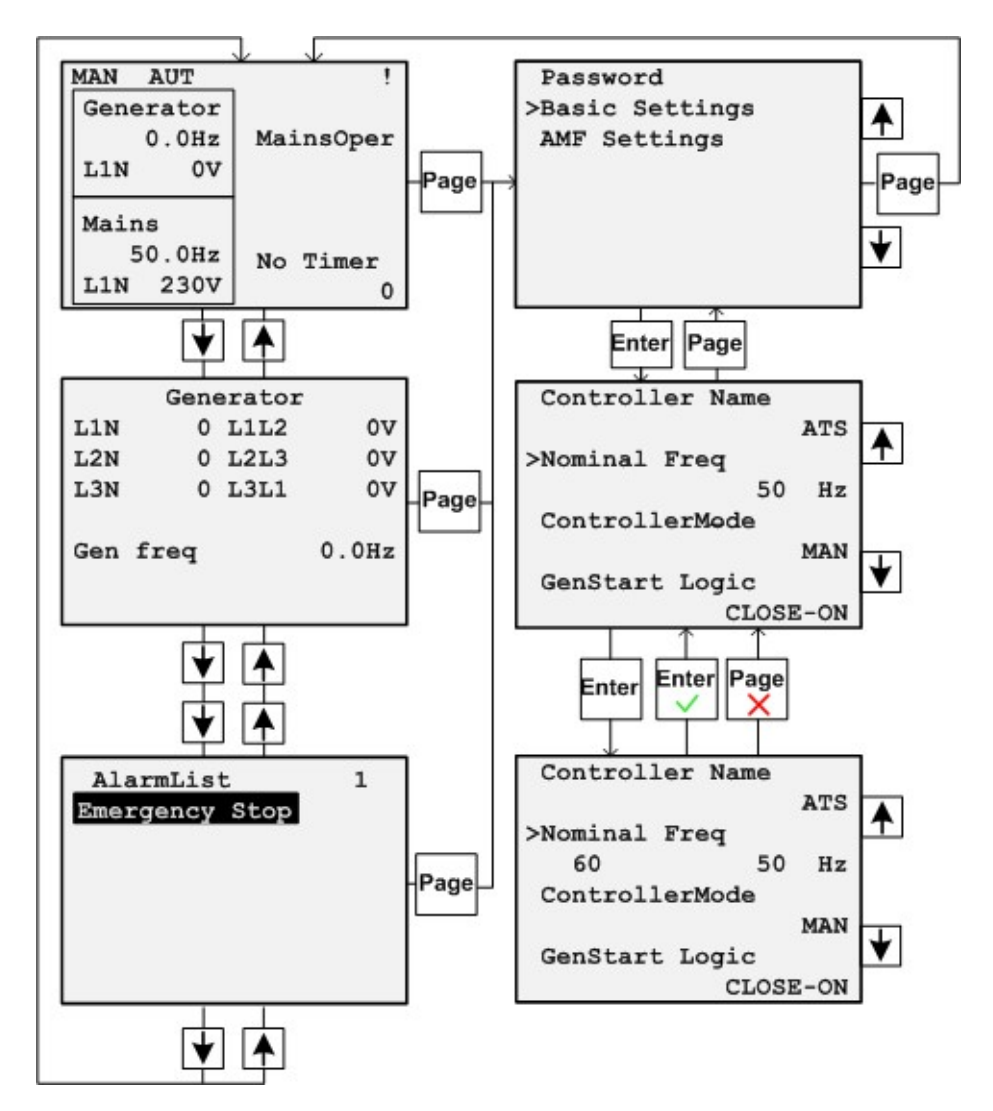

A beállítások menü csak mérnöki interfésszel elérhetőek, Felhasználóival nem. L. Vezérlő információs képernyő (később).

#### Riasztások

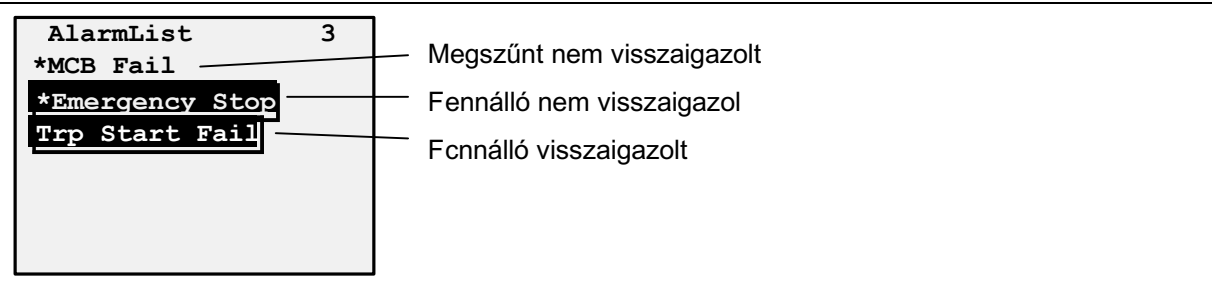

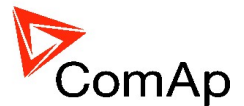

# Beállítások változtatása

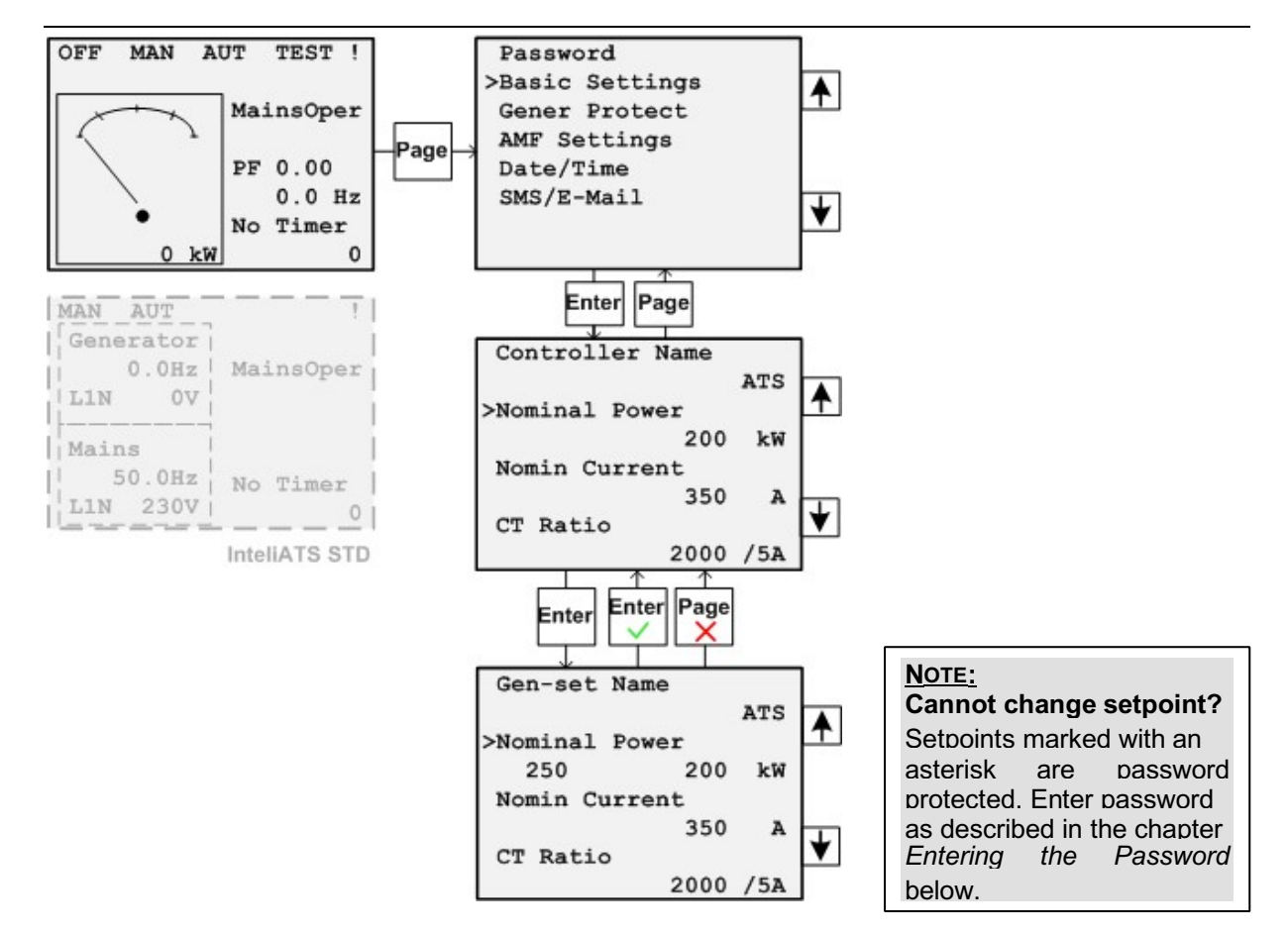

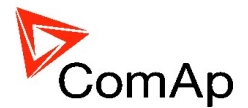

# Jelszó megadása

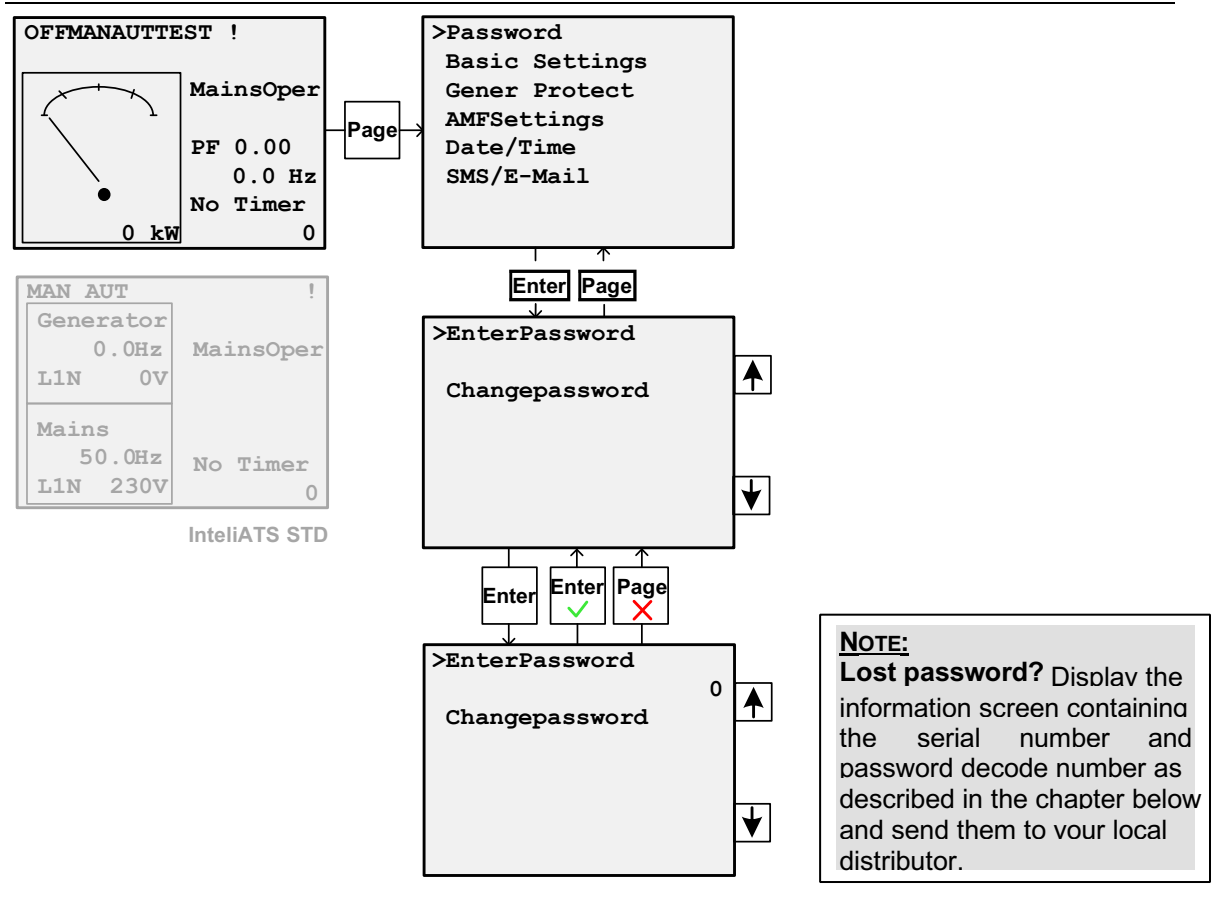

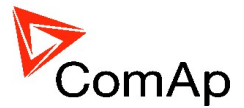

# Vezérlő információs képernyő

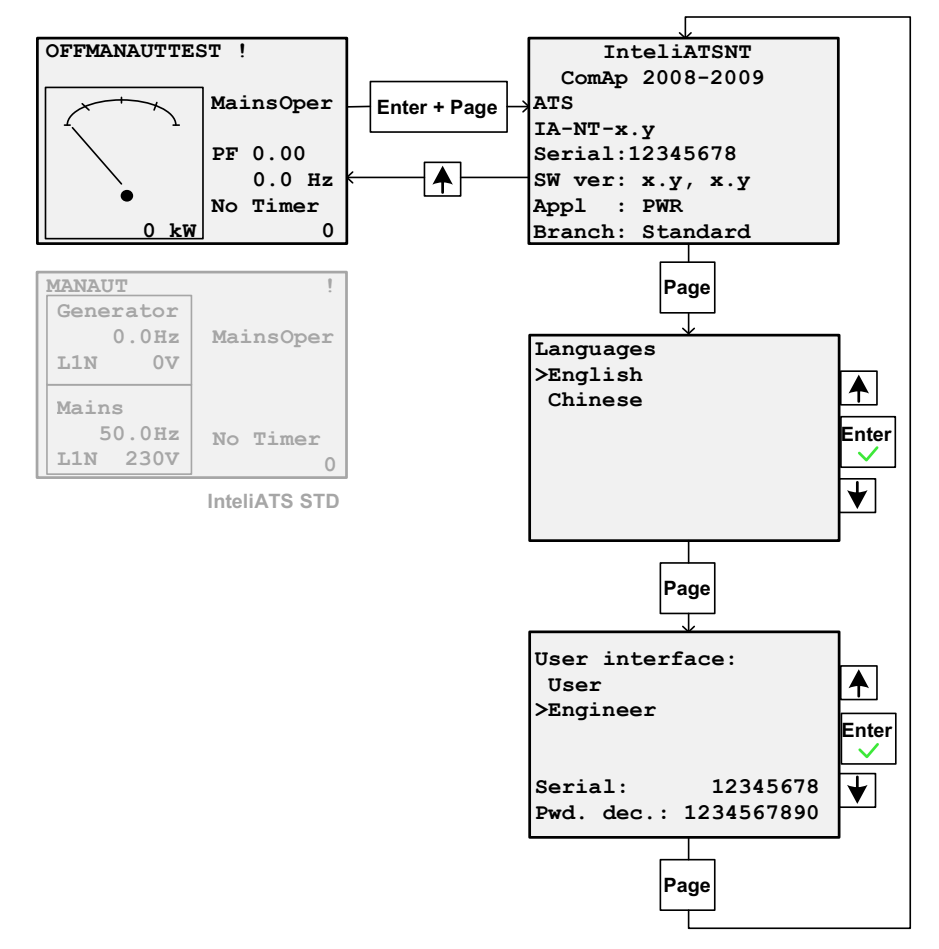

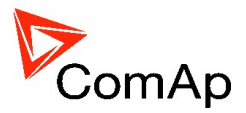

# Kijelző kontraszt beállítás

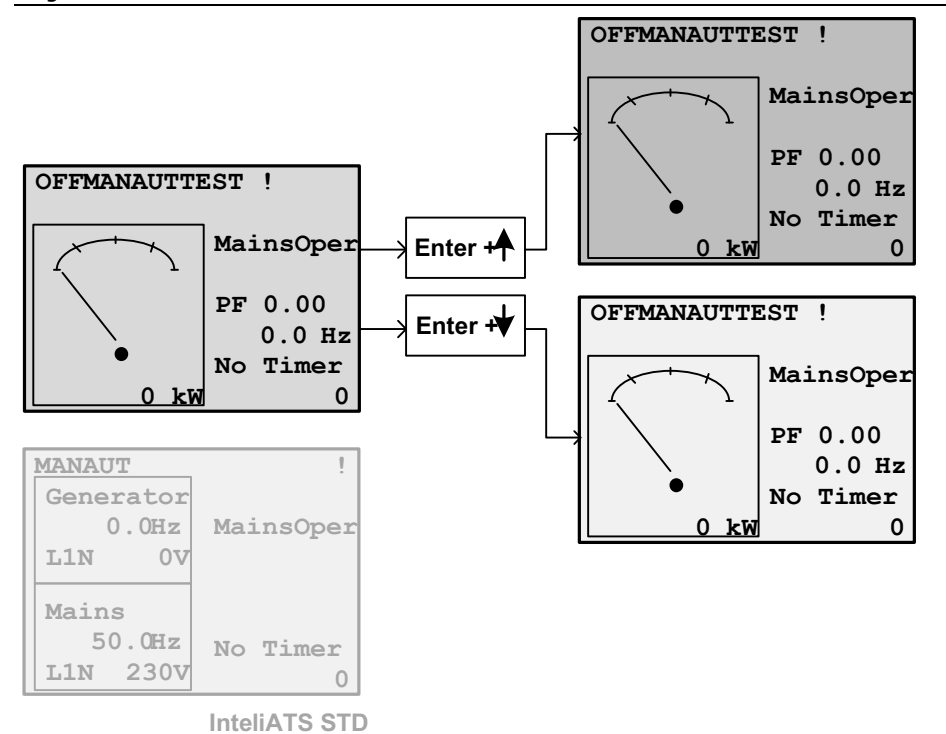

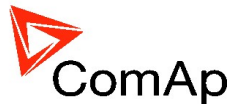

#### Szószedet a kijelzőhöz

active confirmed alarm active unconfirmen alarm adjustment alarm alarmlist AMF automatic mains failure appl, application aut basoc branch browse CB circuit breaker change chapter contrast controller coolant CT current transformer current data deactivation display ECU emergency energency button engcool, engine coolant Engine engoil, engine oil entering extension failure fault reset fault reset freq frequency GCB generating set / gen.set generátor history log I/O, input/output inactive unconfirmen alarm information

language

szint

level

fennálló visszaigazolt riasztás fennálló nem visszaigazolt riasztás állítás, beállítás riasztás riasztások listája automatikus hálózatkimaradás alkalmazás automatikus alap ág keresés megszakító csere fejezet kontraszt vezérlő fagyálló áramváltó áram dátum hatástalanítás kijelző motorelektronika vész vészgomb motor fagyálló motor motorolaj bevitel kiterjesztős, bővítés hiba hibatörlés hiba hatástalanítás frekvencia frekvencia generátor megszakító áramfejlesztő generátor eseménynapló bemenet/kimenet már nem fennálló, nem visszaigazolt riasztás információk nyelv

list lista lost mains man MCB MCB micro circuit breaker measurement list name nominal not ready off off ki be on page parameter password PF power press, pressure protect protected ratio reason ok reset rpm, repeat per minute screen send serial, serial number setpoints setpoints settings sprinkler structure SW, software switch idő temp, temperature test idő time timer user ver, version warning, wrn

elveszett hálózat kézi hálózati megszakító kismegszakító név névleges nem üzemkész kijelző oldal jellemző jelszó teljesítménytényező teljesítmény nyomás védelem védett arány törlés, visszaállítás fordulatszám 1/p képernyő küld gyári szám beállítási pontok beállítási pontok beállítás vízzel oltó szerkezet szoftver kapcsoló, kapcsol teszt időzítő felhasználó verzió, változat figyelmeztetés